高雄市教育局喜閱網闖關流程說明:

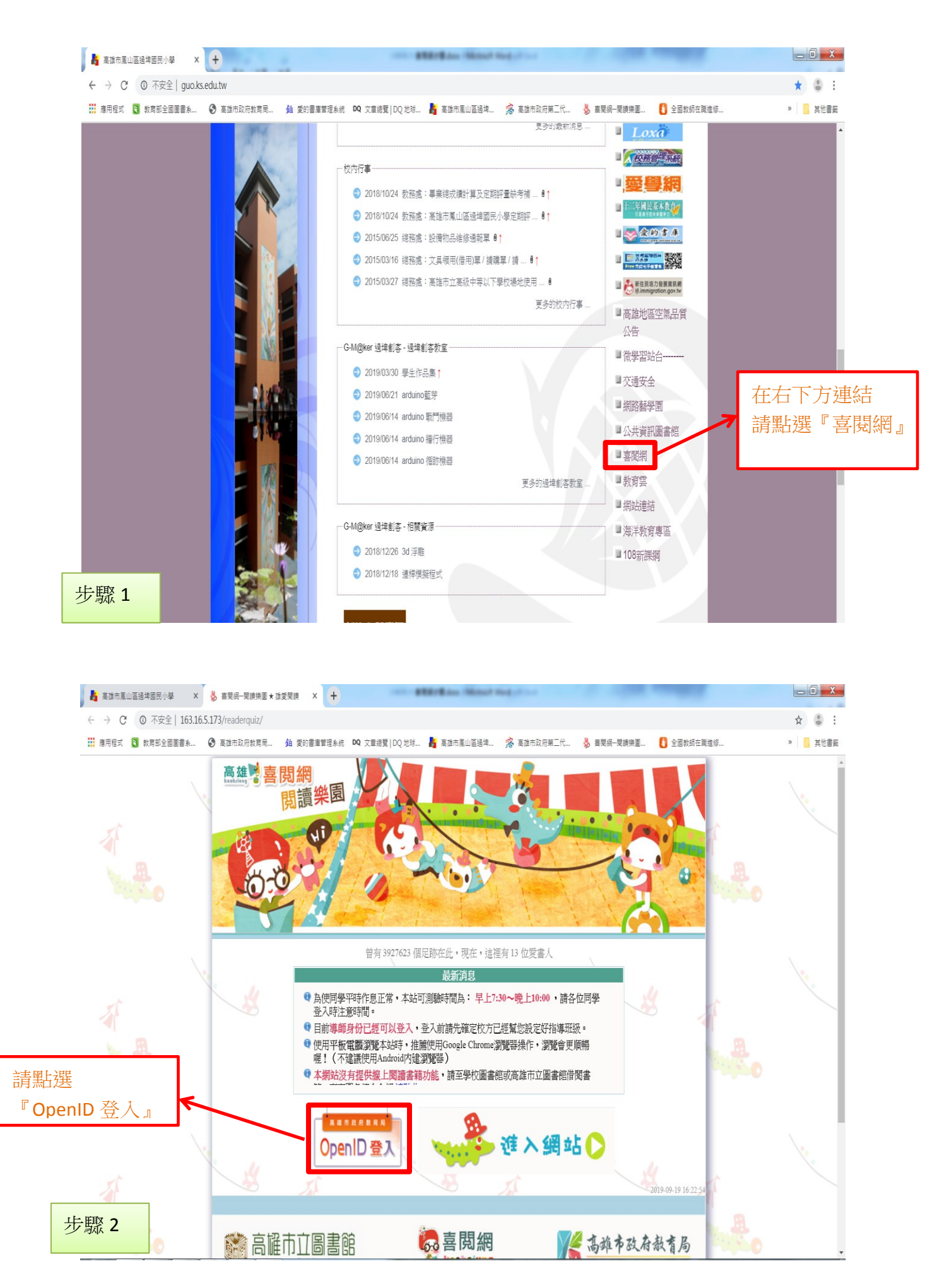

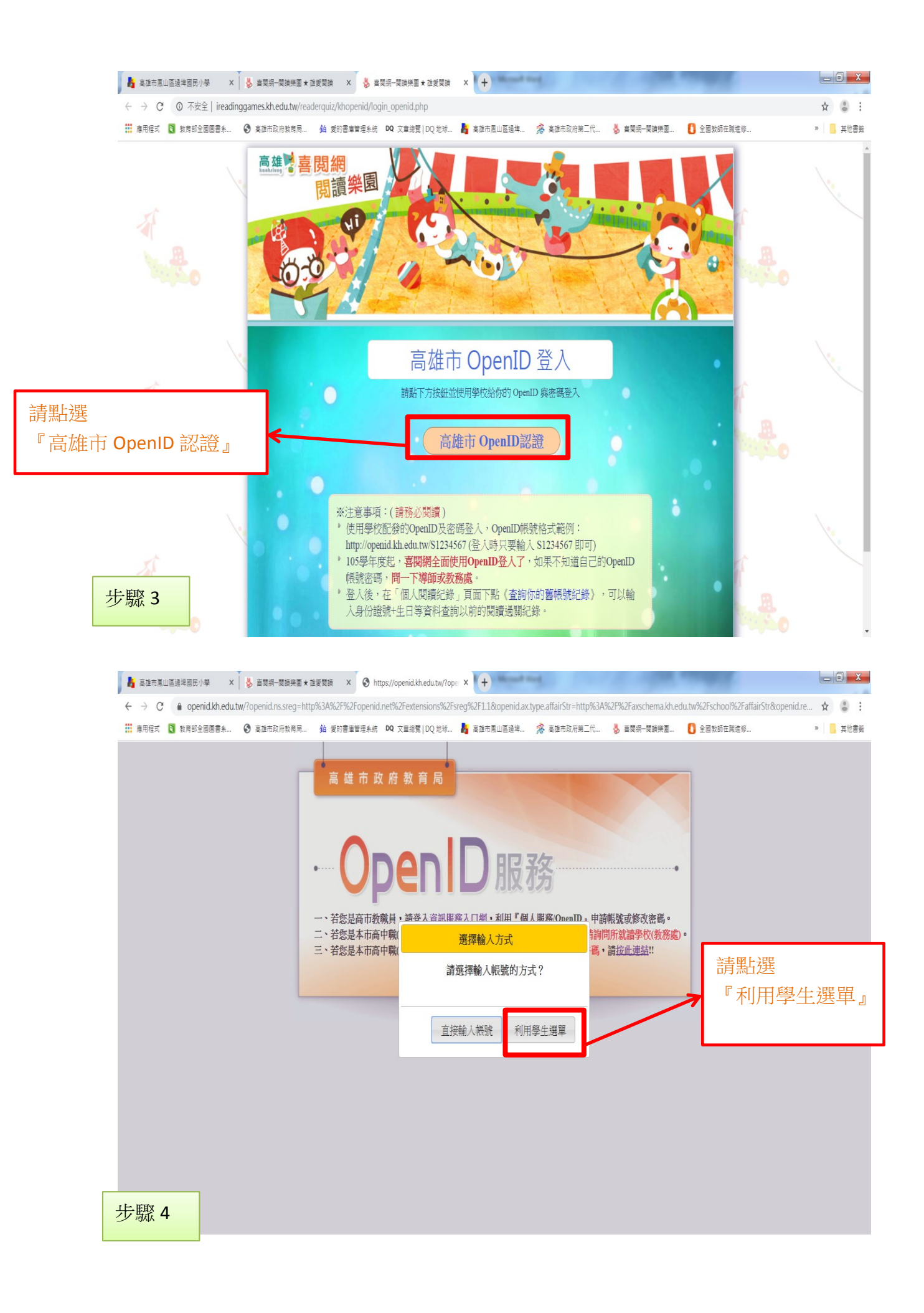

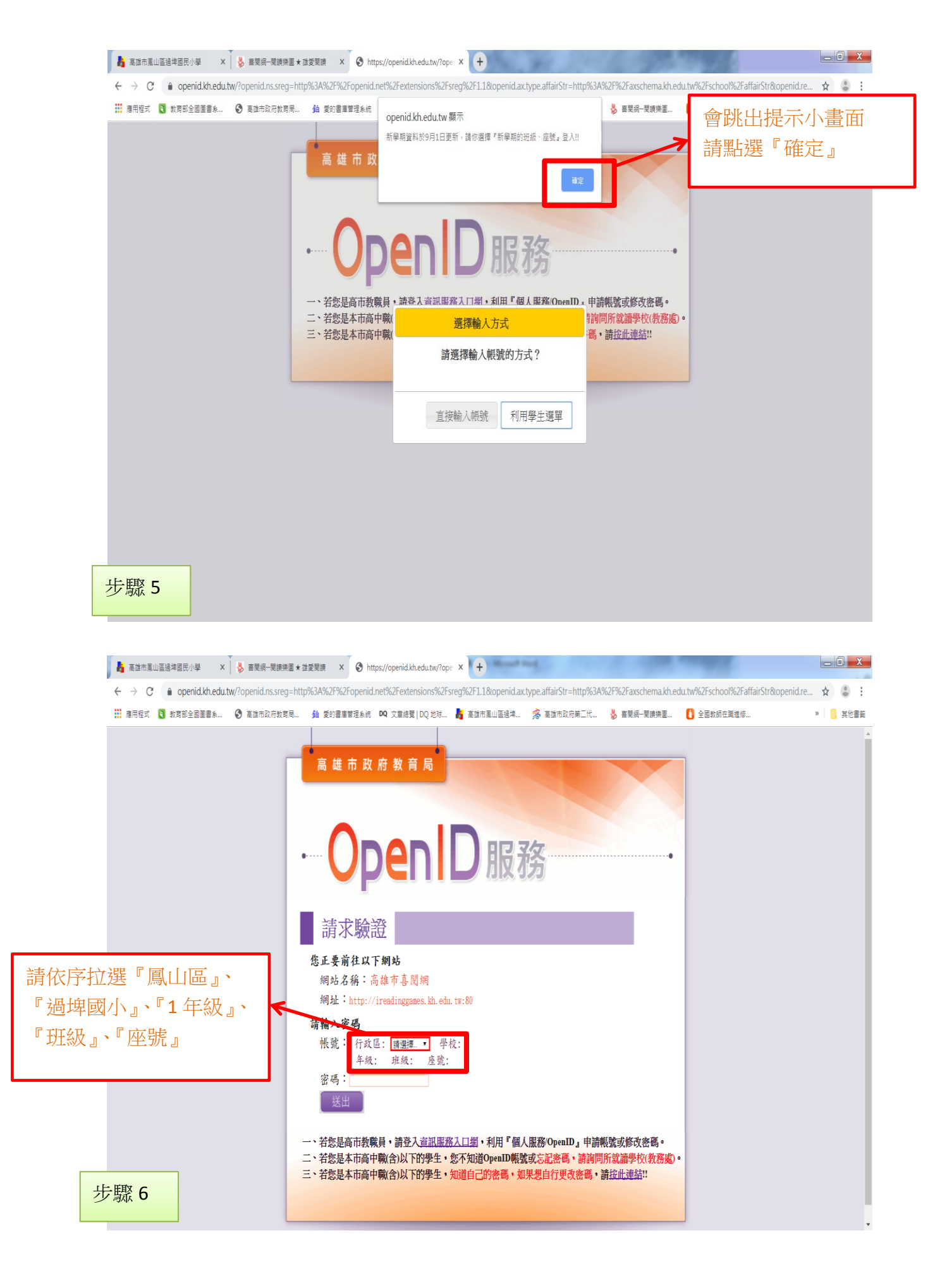

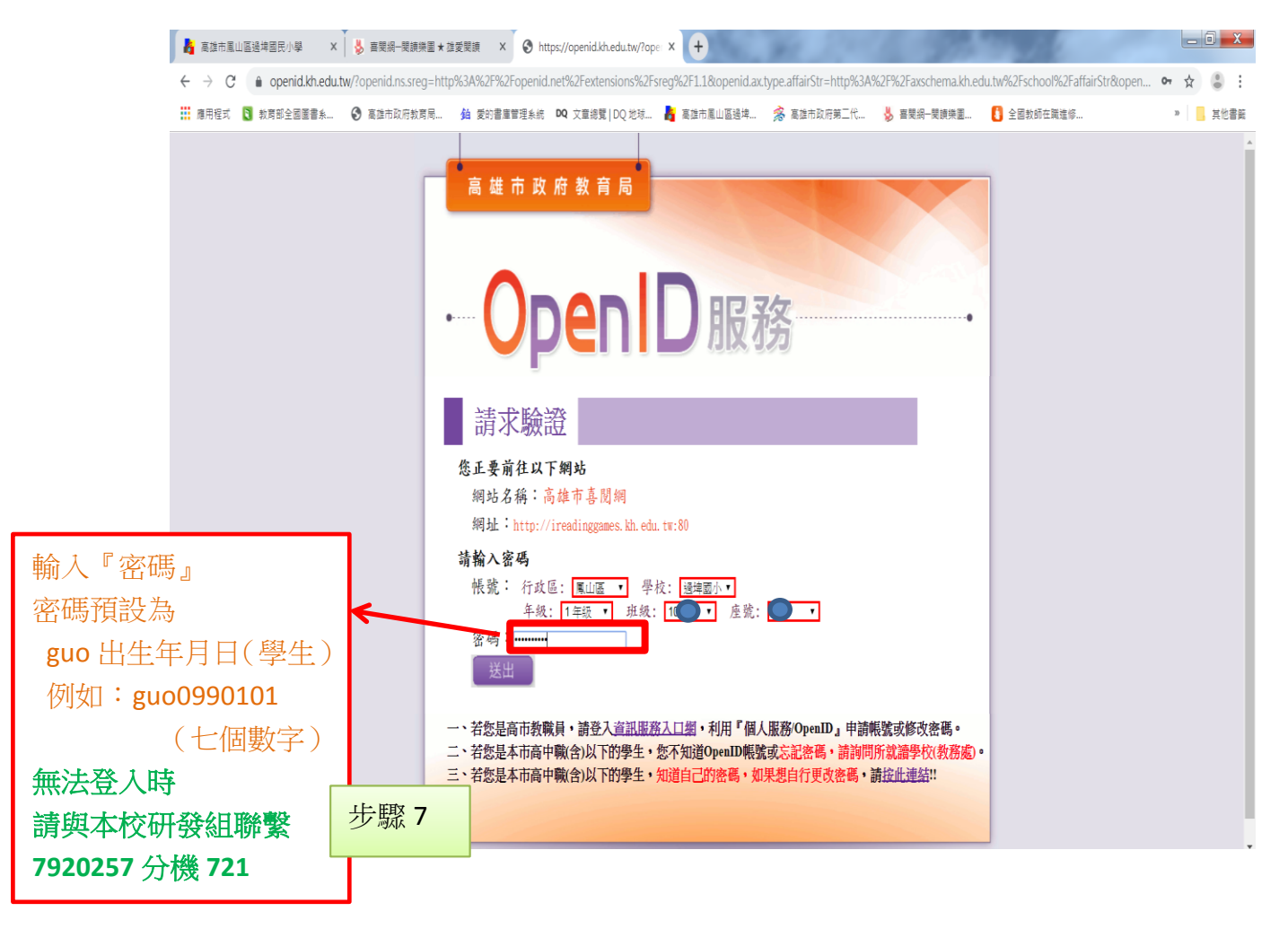

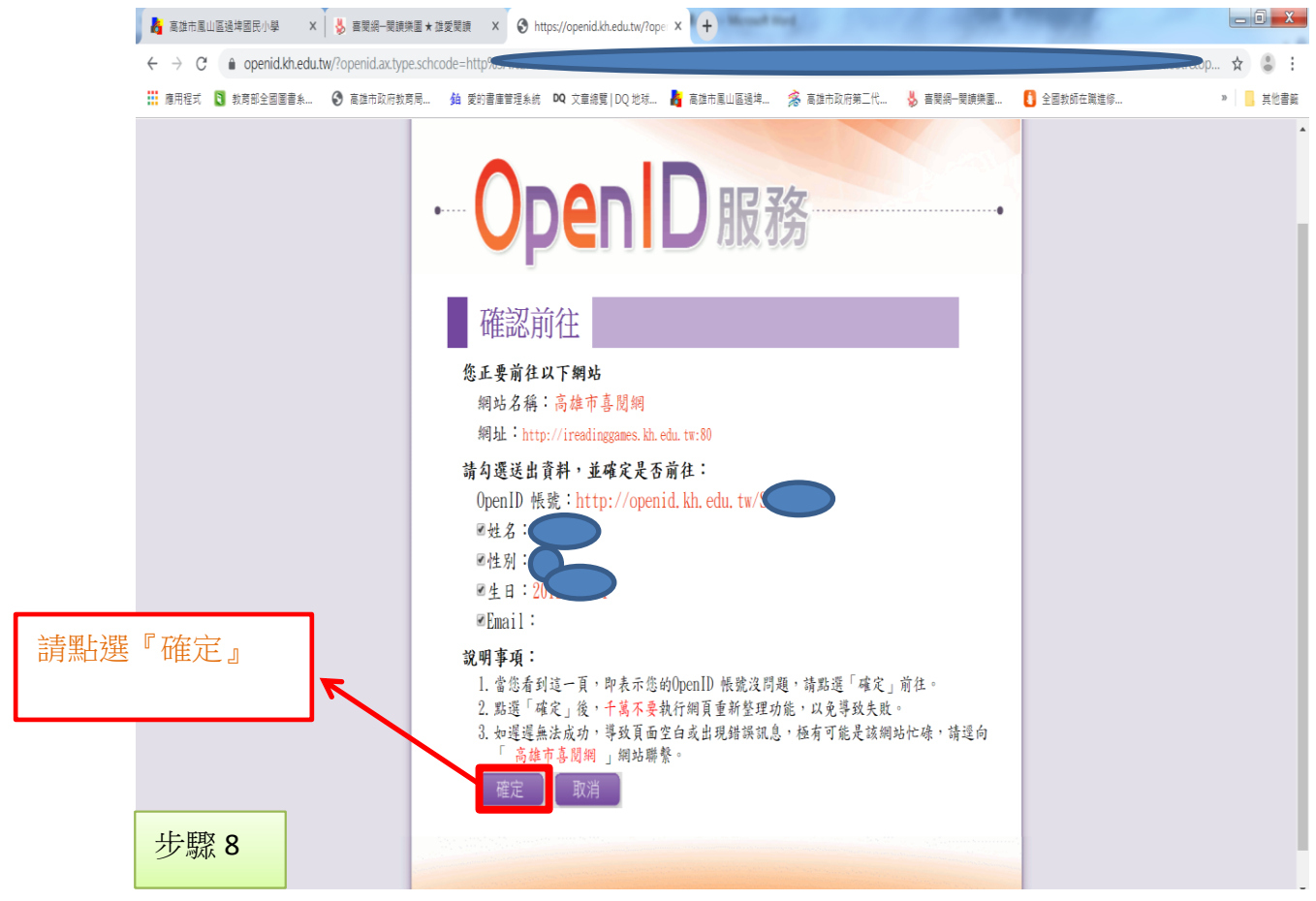

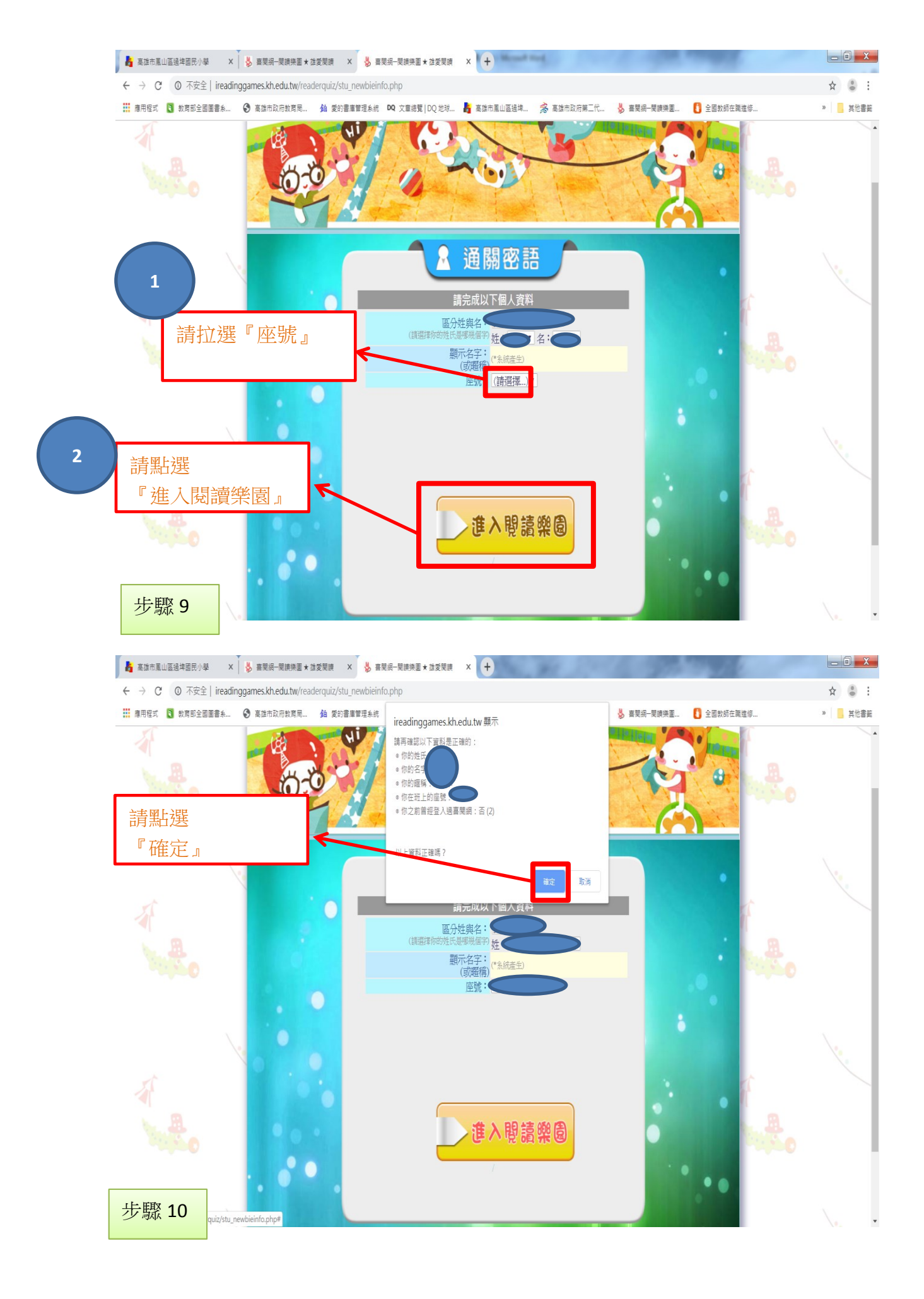

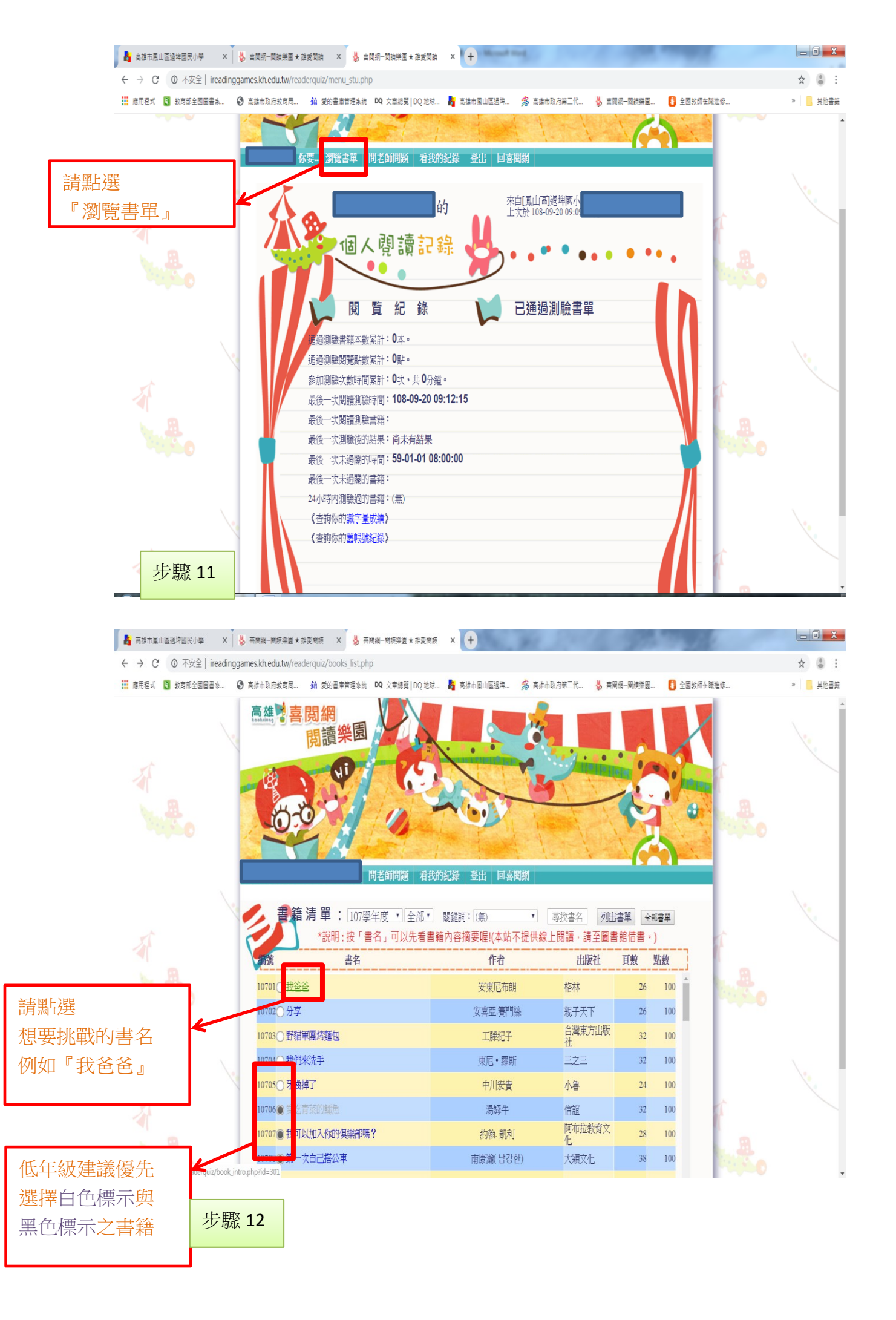

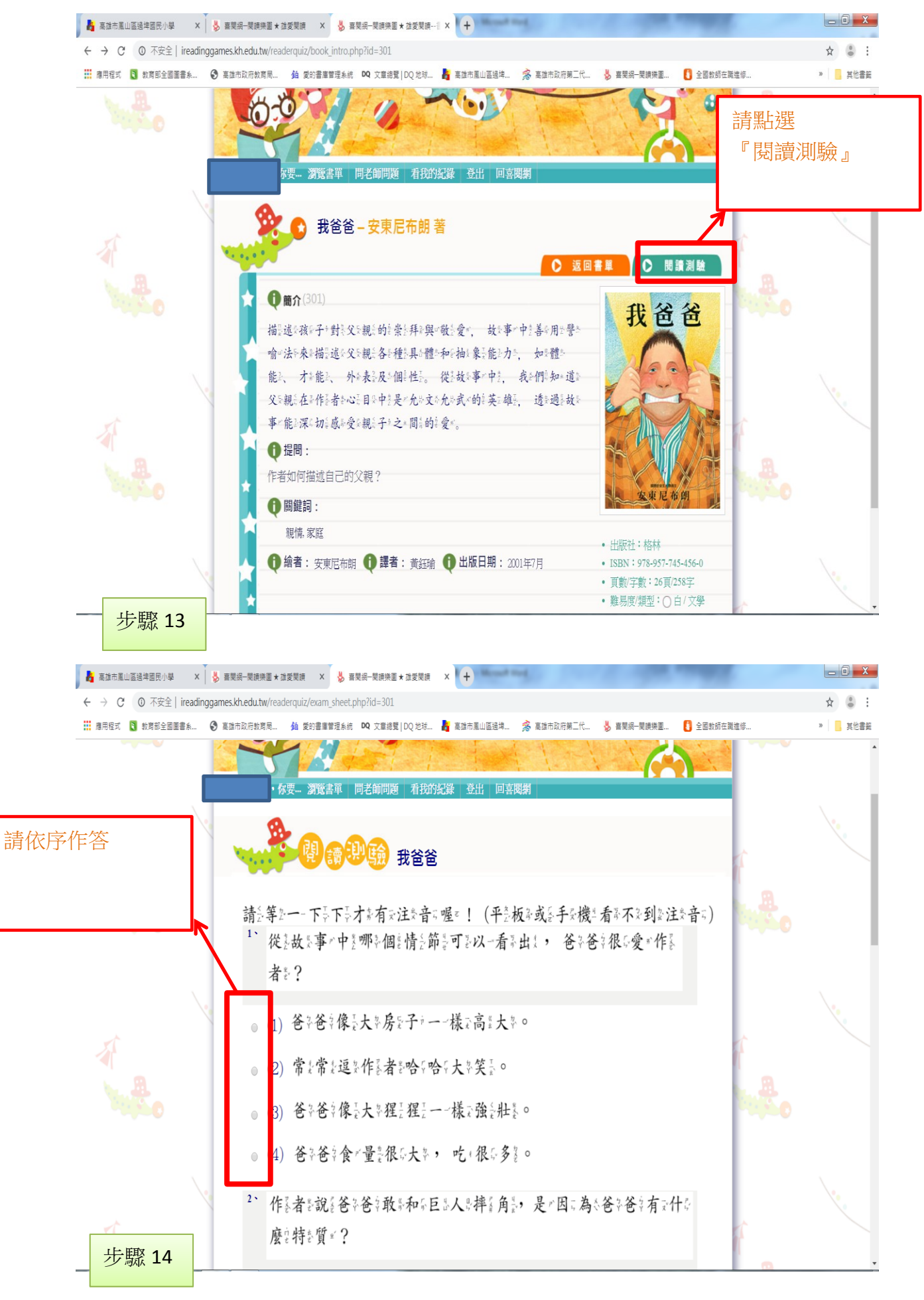

若有任何問題,請聯繫本校研發組:7920257轉721,感謝